## FuzzyScan Bluetooth 100m Funk-Barcodescanner

Cohnolloination

## Vor dem ersten Einsatz muss der Akku einmalig <u>mindestens 4 Stunden</u> geladen werden.

1. Abstimmen des Scanners auf die Empfangs-/Ladestation:

a. "Uninstall" Barcode scannen.

Der Scanner wird 1 x kurz "beepen", gefolgt vom rot-grünen Blinken der LED-Anzeige.

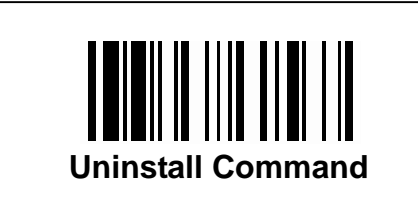

Den "Uninstall Command" auch für die Basis ausführen: Während des Betriebes den Knopf auf der Rückseite der Basis 5-6 Sekunden drücken, bis eine Tonfolge ertönt.

b. "Pair Mode" Barcode scannen. Der Scanner wird 1 x kurz "beepen", dann geht die LED-Anzeige auf rot.

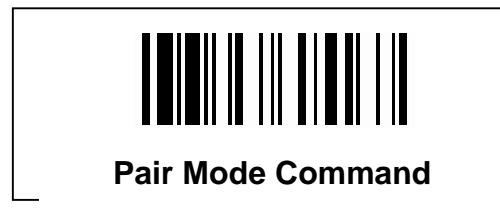

Falls nicht, nur dann bitte zusätzlich den SPP-Code auf Seite 3 abscannen.

c. Der Scanner muss innerhalb von 10 Sekunden in die Empfangs-/ Ladestation gesteckt werden.

Der Verbindungs-Prozess beginnt.

Während des Verbindungs-Prozesses "beept" der Scanner ständig. Wenn eine spezielle Tonfolge ertönt, die LED am Scanner ausgeht und gleichzeitig die mittlere LED an der Empfangs-Ladestation grün wird, ist der Verbindungs-Prozess fertig.

2.) Den Scanner und die Empfangs-/Ladestation auf "Factory Default Setting" stellen (hebt den Verbindungs-Prozess nicht auf):

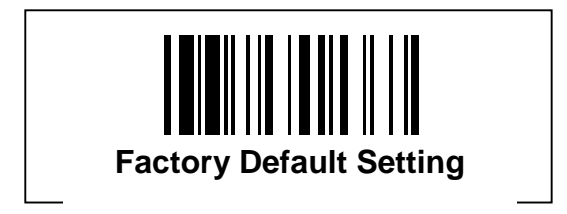

- 3.) Programmierung der Anschlussvariante (Kabel-Typ)
  - a. Anschliessen des entsprechenden Kabels.
  - b. Scannen des Barcodes für das entsprechende Anschluss-Kabel.
  - c. Die LED-Anzeige ist erst rot und geht dann aus.

| PS/2 Keyboard Wedge<br>Quick Set Command<br>oder |  |
|--------------------------------------------------|--|
| PS/2 Keyboard Wedge<br>Quick Set Command<br>oder |  |
| UUEI                                             |  |
|                                                  |  |
|                                                  |  |
| RS-232 Serial Interface<br>Quick Set Command     |  |
|                                                  |  |
|                                                  |  |
| USB Keyboard Interface<br>Quick Set Command      |  |
| oder Wind our benätist falle                     |  |

oder Wird nur benötigt, falls ein serieller Scanner mangels Schnittstellen über USB mit einem Spezialkabel angeschlossen wird. Bedingt noch einen virtuellen COM-Port-Treiber.

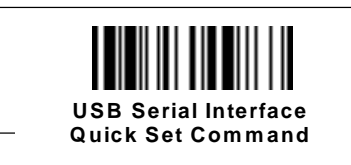

(zu erkennen am "S" auf dem USB-Stecker)

- 4.) Programmieren des deutschen (oder anderen siehe Seite 3-23 im blauen Handbuch) Zeichensatzes.
  - a. "Program"
  - b. "Keyboard Layout"
  - c. "0" "2" (Deutsch)
  - d. "End (Exit)"

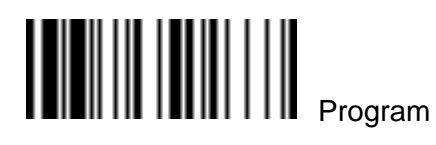

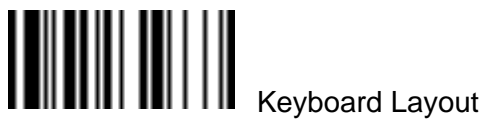

0

Deutscher Zeichensatz

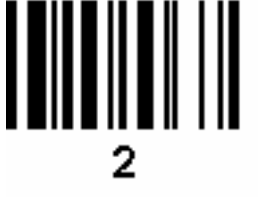

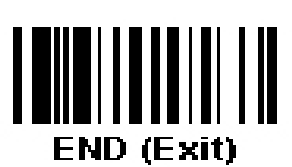

Sonderfunktionen:

I. SPP- (Piconet-) Modus:

(Zum Verbinden mit Standard-Bluetooth-Geräten, statt der mitgelieferten Empfangs-Ladestation)

a. "Uninstall Command" scannen (danach müssen Scanner und Empfangs-/Ladestation im rot/grün-Blinkmode sein!)

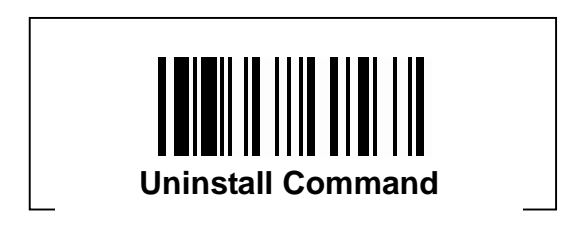

b. Dann "SPP Mode" scannen.

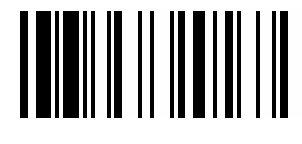

**SPP Mode** 

Jetzt ist der Scanner mit jedem Standard-BT-Browser in der BT-Umgebung auffind- und Verbindbar (die LEDs an Scanner und Empfangs-/Ladestation blinken weiter rot/grün).

Die Empfangs-/Ladestation wird nun nicht mehr benötigt (außer zum Laden bitte ausschalten). In diesem Mode werden keine anderen Config-Codes akzeptiert, bis zum Deaktivieren wieder der SPP Mode gescannt wird.

Dann wieder "Uninstall Command" scannen und wie gewohnt mit der mitgelieferten Empfangs-/Ladestation verbinden (Siehe "1.")

- II. Stromspar ("Radio Off") Modus: (Default-Einstellung: 5 min)
  - a. Keine Stromspar-Funktion (verbraucht mehr Strom da Bluetooth immer aktiv ist)
    - 1. "Program" scannen (siehe nächste Seite)
    - 2. "Radio Off" scannen (siehe nächste Seite)
    - 3. "0" scannen (siehe nächste Seite)
    - 4. "End" scannen (siehe nächste Seite)
  - b. Stromspar Modus nach x Minuten
    - 1. "Program" scannen (siehe nächste Seite)
    - 2. "Radio Off" scannen (siehe nächste Seite)
    - 3. Zahl scannen (siehe nächste Seite)
      - "1" Stromspar Modus nach 1. Minute
        - "2" Stromspar Modus nach 3 Minuten
        - "3" Stromspar Modus nach 5 Minuten
      - "4" scannen
        - die gewünschte Anzahl Minuten zweistellig scannen
        - (z.B. "2" und "5" für 25 Minuten, etc.)
    - 4. "End" scannen (siehe nächste Seite)

## Program

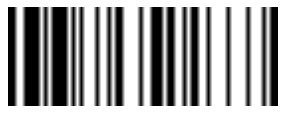

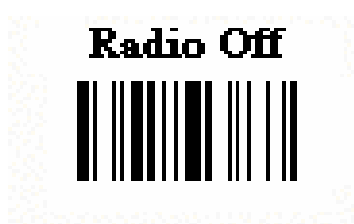

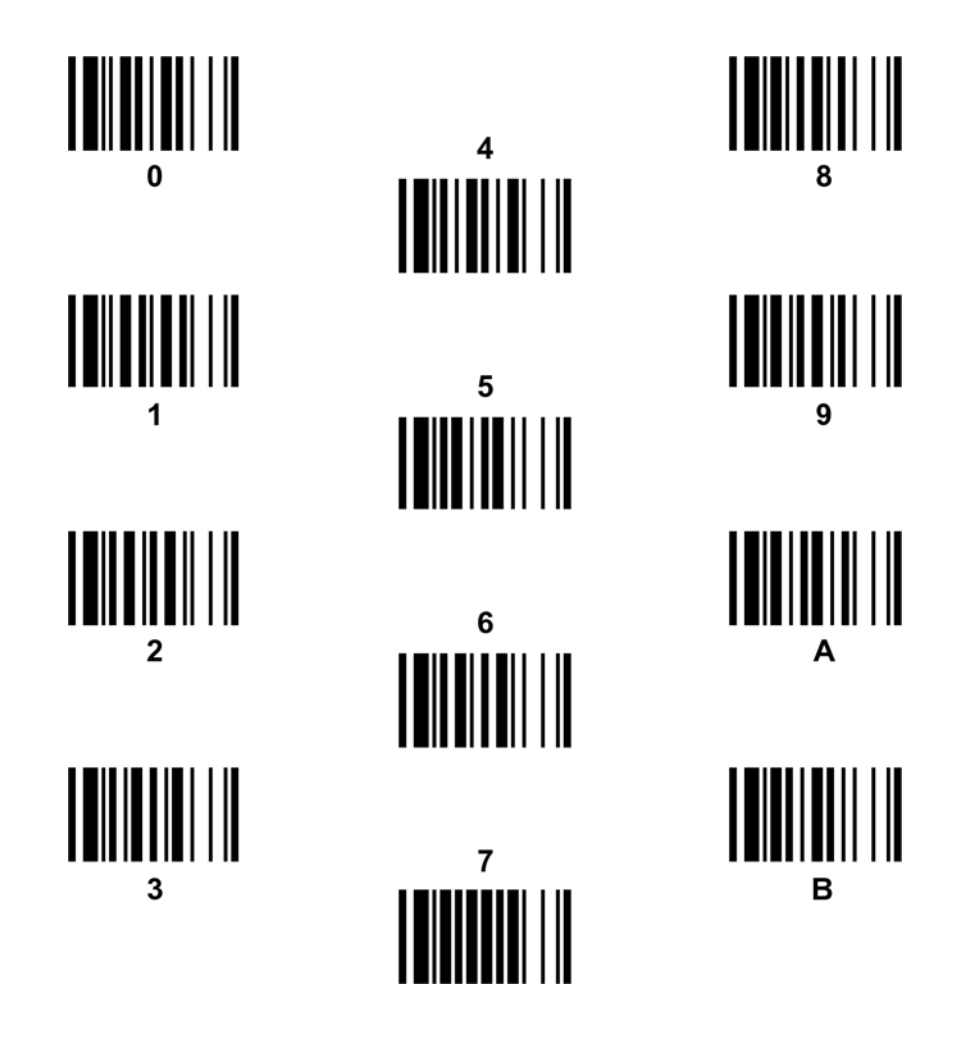

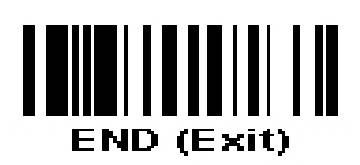